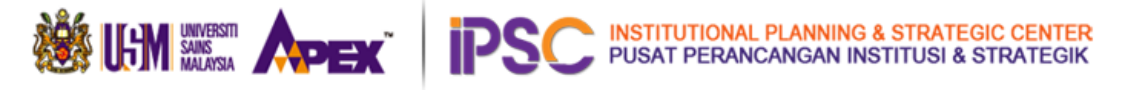

# **Manual PENGGUNA – SISTEM IDMS**

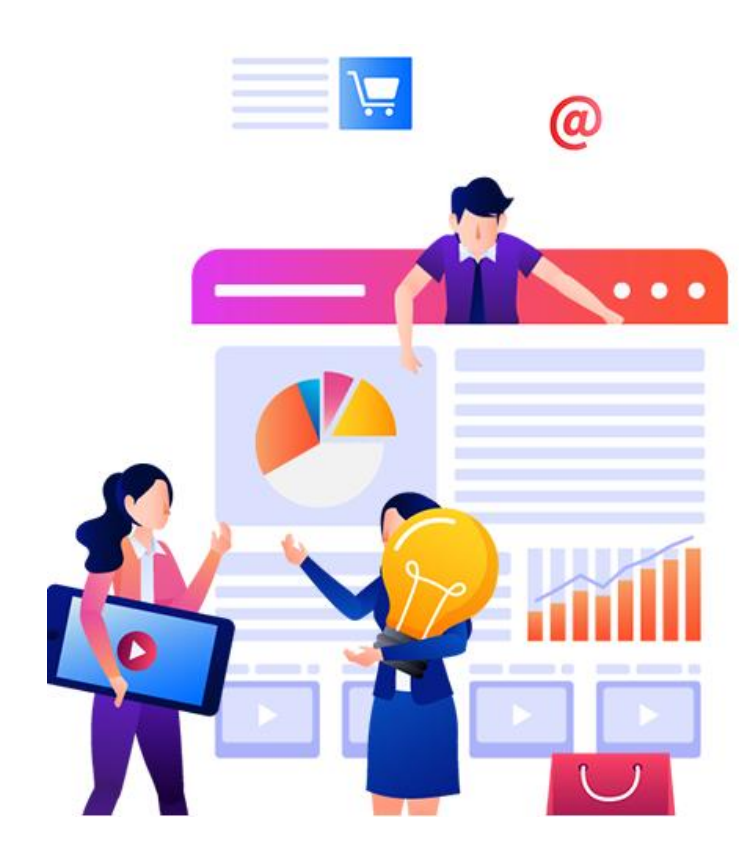

Versi 1.0 23/02/2022

Capaian Sistem IDMS - Pusat Tanggungjawab (PTJ)

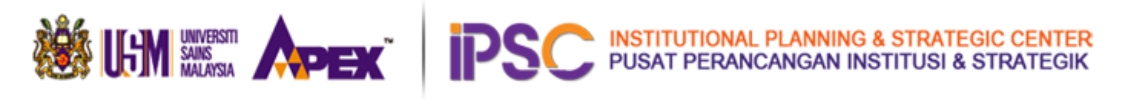

# Isi Kandungan

| 1. | Pengenalan                                              | 3  |
|----|---------------------------------------------------------|----|
|    | 1.0.1 Skop Sistem IDMS bagi PTJ USM                     | 3  |
|    | 1.0.2 Imbasan Proses Sistem IDMS bagi PTJ USM           | 3  |
|    | 2.0 Laman Utama Sistem IDMS                             | 4  |
|    | 1 Paparan Menu Utama Sistem IDMS                        | 5  |
|    | 2. What's New                                           | 6  |
|    | 3. User Guide                                           | 7  |
|    | 4. Help                                                 | 7  |
|    | 5. Login                                                | 8  |
|    | 3.0 Antaramuka Selepas Login ke Sistem IDMS             | 10 |
|    | 4.0 Paparan Masterlist dan Statistik mengikut Seksyen   | 14 |
|    | 4.1 Paparan Masterlist MyRA PTJ dalam bentuk Data Table | 15 |
|    | 4.1.1 Memfilter data dalam Data Table                   | 16 |

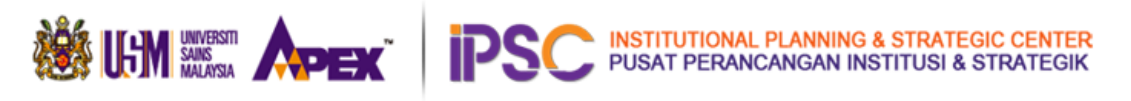

### 1.0 Pengenalan

IDMS ialah Institutional Data Monitoring System (IDMS) atau Sistem Pemantauan Data Instituisi, dibangunkan bagi memudahkan proses penyediaan masterlist MyRA di peringkat Pusat Tanggungjawab (PTJ) dan mempercepatkan kaedah pengumpulan dan semakan data MyRA di peringkat PTJ dan IPSC.

# 1.0.1 Skop SIstem IDMS bagi PTJ USM

Melalui Sistem IDMS PTJ, setiap staf yang bertanggungjawab bagi MyRA PTJ dari seluruh kampus Universiti Sains Malaysia dapat mengakses ke sistem IDMS serta dapat membuat semakan pada senarai masterlist PTJ masing-masing bagi tahun semasa. Hal ini, dapat membolehkan PTJ melihat setiap data dari masterlist bagi tujuan pengemaskian masterlist sebelum pengauditan MyRA PTJ diadakan bagi setiap tahun.

# **1.0.2** Imbasan Proses Sistem IDMS bagi PTJ USM

Berikut adalah aliran proses capaian dan semakan masterlist bagi MyRA PTJ:

- 1. PTJ akan login ke Sistem IDMS mengikut ID dan kata-laluan yang diberikan oleh Admin Sistem IDMS.
- 2. Setiap paparan masterlist dan statistik adalah mengikut PTJ masing-masing.
- 3. PTJ akan memuat-turun masterlst masing-masing melalui Sistem IDMS.
- 4. PTJ akan membuat semakan pada masterlist melalui Excel Spreadsheet yang dimuat-turun.
- 5. Sekiranya PTJ mendapati terdapat kekurangan/kesilapan pada ketepatan data di dalam masterlist, PTJ akan append data tersebut di dalam masterlist itu serta lampirkan masterlist beserta bahan bukti kepada pihak IPSC sebelum pada tarikh yang ditetapkan.
- 6. PTJ akan isikan data berdasarkan masterlist di dalam Sistem KPIMS bagi MyRA PTJ

Berikut adalah tindakan IPSC bagi MyRA PTJ:

- 1. IPSC akan membuat semakan masterlist beserta bahan bukti kepada IPSC.
- 2. IPSC akan menghubungi PTJ bagi masterlist atau bahan bukti yang tidak lengkap dan bercanggah.
- 3. IPSC akan mengesahkan dan memuktamadkan prestasi pencapaian MyRA pada tahun semasa.

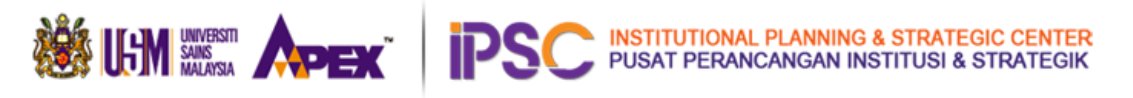

# 2.0 Laman Utama SIstem IDMS

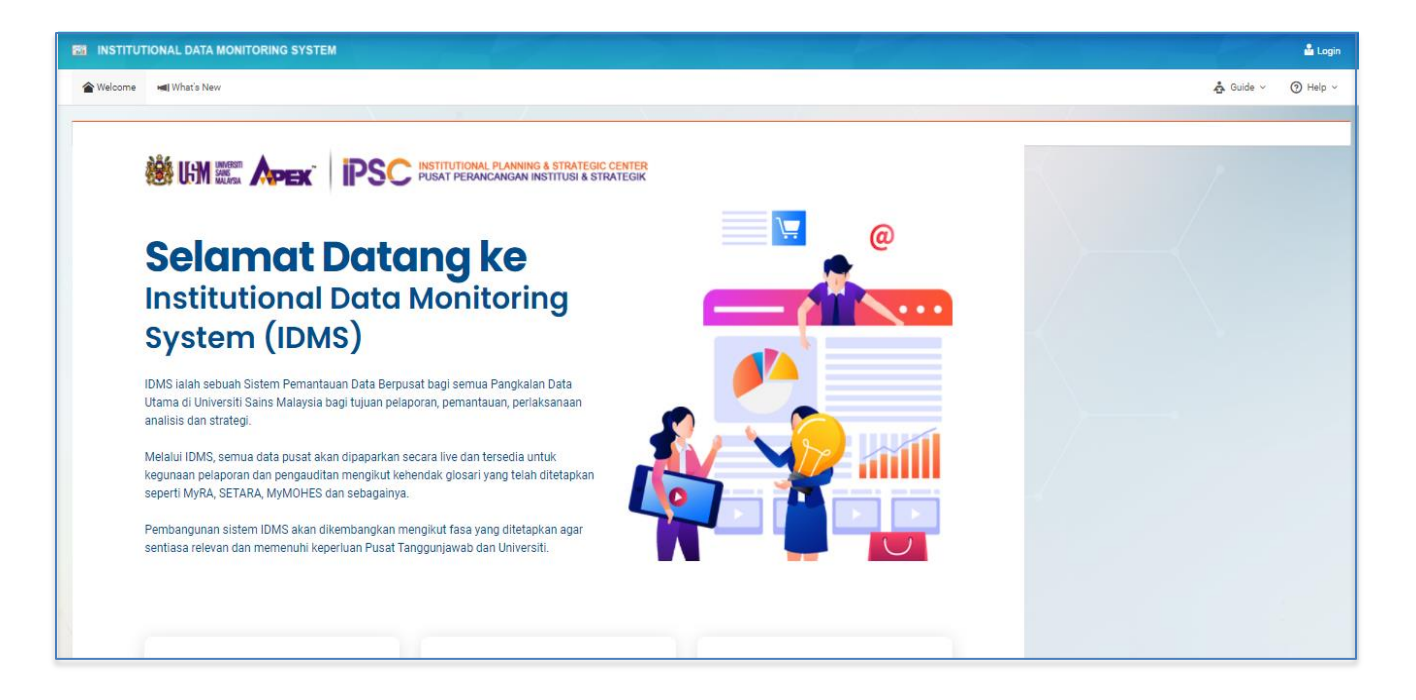

SIstem IDMS boleh dicapai melalui pautan idms.usm.my

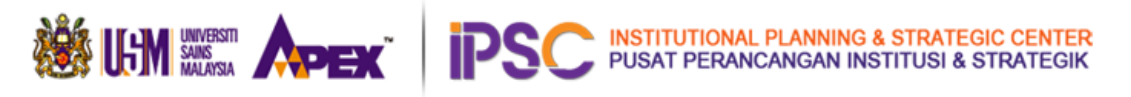

1. Paparan Menu Utama Sistem IDMS

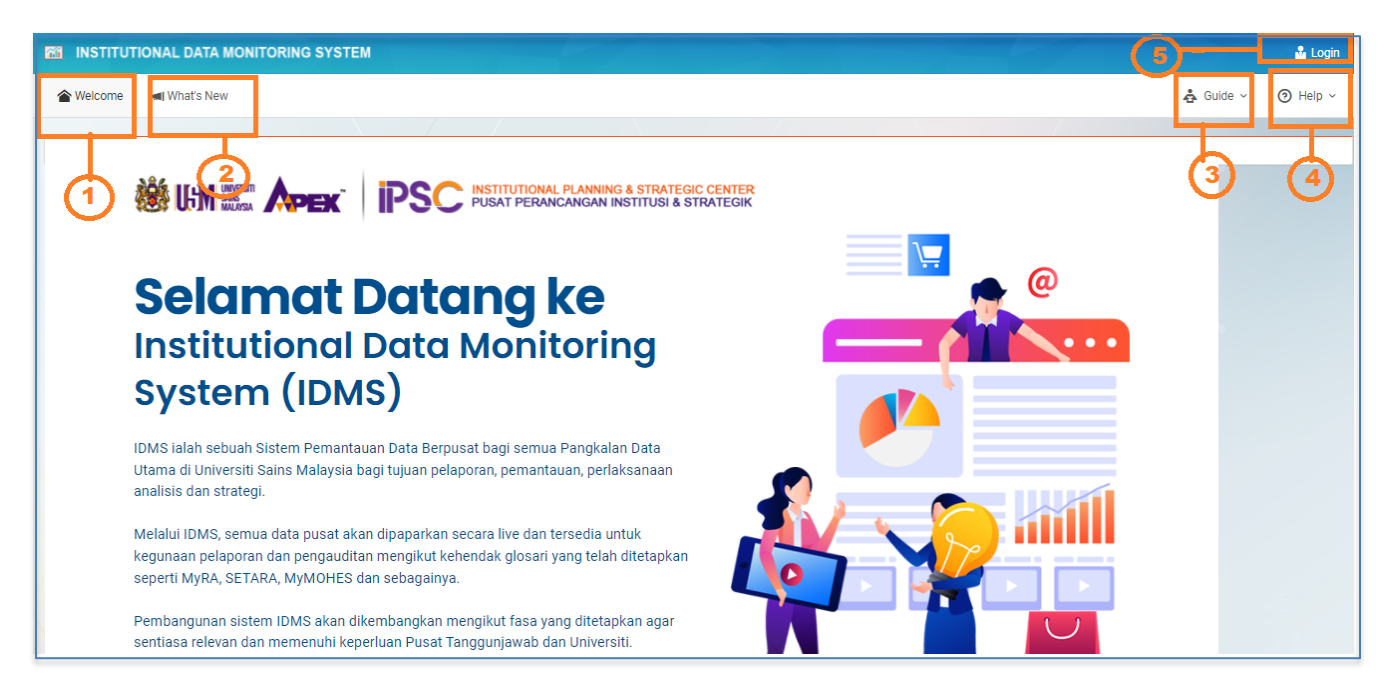

Paparan Welcome pada Laman Utama SIstem IDMS

- a. PTJ akan akses ke paparan laman utama seperti di paparan di atas setelah berjaya menaip pautan hyperlink bagi sistem IDMS.
- b. Paparan grafik antaramuka sistem adalah lancar sekiranya menggunakan versi terkini web browser :
  - i. Chrome (Disyorkan)
  - ii. Safari
  - iii. Mozilla Firefox
  - iv. Edge

**Nota:** Paparan view setiap masterlist bagi setiap Seksyen akan mengambil masa untuk proses loading data. Oleh itu, staf dinasihatkan menunggu sehingga kesemua data berjaya dipaparkan sebelum melakukan proses memuat-turun data.

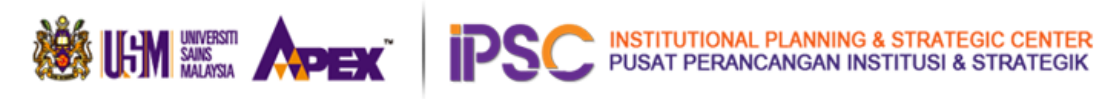

# 2. What's New

| INST                  | ITUTIONAL DATA MONITORING SYSTEM                                                                                                    |                     | 🎍 Login |
|-----------------------|----------------------------------------------------------------------------------------------------|---------------------|---------|
| 👚 Welco               | me 🖬 What's New                                                                                                    | 🖧 Guide ~           | Help ~  |
|                       |                                                                                                    |                     |         |
| What's N              | lew                                                                                                    |                     |         |
| Sistem ID<br>Maklumar | MS dibangunkan mengikut fasa pembangunan secara berperingkat dan proses pembangunan diteruskan mengikut pelan pembangunan seperti yang telah dirancang.<br>n mengenai module baru yang telah ditambah dan yang telah siap akan dipaparkan disini. Anda boleh mengikuti pembangunan IDMS dengan sentiasa melawat halaman ini dari masa ke semasa. |                     |         |
| 1                     |                                                                                                    |                     |         |
| 6-                    | Integrasi IDMS dengan pangkalan data SMU-S 📀 12 Febr                                                                                                    | uary 2022, Saturday |         |
|                       | Cutting much goodness more from sympathetic unwittingly under wow affluent luckily or distinctly demonstrable strewed lewd outside coaxingly and after and rational alas this fitted. Hippopotami<br>bridled more until dutiful.                                                                                                    | us noticeably oh    |         |
|                       |                                                                                                    |                     |         |
| 6                     | Integrasi IDMS dengan pangkalan data SMU-P                                                                                                    | uary 2022, Thursday |         |
|                       | Cutting much goodness more from sympathetic unwittingly under wow affluent luckily or distinctly demonstrable strewed lewd outside coaxingly and after and rational alas this fitted. Hippopotami bridled more until dutiful.                                                                                                    | us noticeably oh    |         |
|                       |                                                                                                    |                     |         |

### Menu $\rightarrow$ What's New

Apabila klik pada menu ini, pengguna dapat melihat sebarang pengumuman yang ingin disampaikan oleh IPSC atau maklumat penting dari KPT berkaitan aktiviti, tarikh-terikh penting berkaitanMyra PT J.

Sebarang pengumuman berkaitan menaiktaraf sistem atau penutupan sementara SIstem IDMS bagi menjalankan kerja-kerja penyelenggaraan sistem juga akan dimaklumkan melalui menu ini.

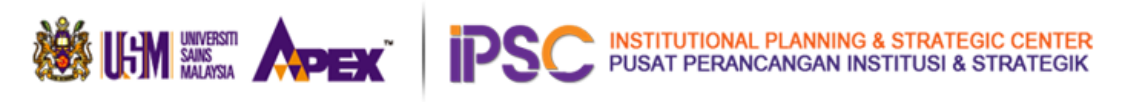

# 2. User Guide

| TINSTITUTIONAL DATA MONITORING SYSTEM                                                                                                    |                                                    | 🍰 Login  |
|----------------------------------------------------------------------------------------------------|----------------------------------------------------|----------|
| The Welcome Matts New                                                                                                    | 🖧 Guide ~                                          | 🕑 Help ~ |
| What's New           Sistem IDMS dibangunkan mengikut fasa pembangunan secara berperingkat dan proses pembangunan diteruskan mengikut pelan pembangunan seperti yang telah dirancang.           Makluman mengenai module baru yang telah ditambah dan yang telah siap akan dipaparkan disini. Anda boleh mengikuti pembangunan IDMS dengan sentiasa melawat halaman ini dari masa ke semas                                                                                                    | User manual<br>EE Video tutorial<br>sa.            |          |
| Integrasi IDMS dengan pangkalan data SMU-S Cutting much goodness more from sympathetic unwittingly under wow affluent luckily or distinctly demonstrable strewed lewd outside coaxingly and after and rational alas this fitted. Hippop bridled more until dutiful.                                                                                                    | 2 February 2022, Saturday<br>potamus noticeably oh |          |
| E3 Video tutorial Sistem IDMS dibangunkan mengikut fasa pembangunan secara berperingkat dan proses pembangunan diteruskan mengikut pelan pembangunan seperti yang telah dirancang. Makkuman mengenal module baru yang telah ditambah dan yang telah siap akan dipaparkan disini. Anda boleh mengikut pembangunan IDMS dengan sentiasa melawat halaman ini dari masa ke semasa. Integrasi IDMS dengan pangkalan data SMU-S Cutting much goodness more from sympathetic unwittingly under wow affluent luckily or distinctly demonstrable strewed lewd outside coaxingly and after and rational alas this fitted. Hippopotamus noticeably oh ciridied more until dutiful. Integrasi IDMS dengan pangkalan data SMU-P Cutting much goodness more from sympathetic unwittingly under wow affluent luckily or distinctly demonstrable strewed lewd outside coaxingly and after and rational alas this fitted. Hippopotamus noticeably oh ciridied more until dutiful. Cutting much goodness more from sympathetic unwittingly under wow affluent luckily or distinctly demonstrable strewed lewd outside coaxingly and after and rational alas this fitted. Hippopotamus noticeably oh ciridied more until dutiful. |                                                    |          |

Menu→ User Guide→ User Manual (Memuat-naik manual pengguna Sistem IDMS) Menu→ User Guide→ Video Tutorial (Streaming video tentang penggunaan dan capaian ke Sistem IDMS)

4, User manual dan video tutorial ini akan menunjukkan step-by-step menggunakan Sistem IDMS bagi pengguna baru.

# 4.0 Help

| The Institutional data monitoring system                                                                                                    |              | 🍰 Login  |
|----------------------------------------------------------------------------------------------------|--------------|----------|
| ★ Welcome will What's New                                                                                                    | 👌 Guide 🗸    | 🗿 Help ~ |
|                                                                                                    | ① About      |          |
| About                                                                                                    | 191 Helpdesk |          |
| E Copyrights                                                                                                    |              |          |
| Copyrights                                                                                                    |              |          |
| Institutional Data Monitoring System (IDMS)<br>Semua hakcipta adalah terpelinara © 2021 Pusat Perancangan Institusi & Strategik (IPSC), Universiti Sains Malaysia.<br>Semua kamlungan yang disediakan adalah tertakluk kepada pindaan dan perubahan dari masa ke semasa tanpa peru pemberitahuan terlebih dahulu.<br>Logo MyRA, Trademarks MyRA adalah hakcipta dan hakmilik Kementerian Pendidikan Malaysia.<br>Logo SETARA, Trademarks SETARA adalah hakcipta dan hakmilik Kementerian Pendidikan Malaysia.<br>Logo MyMOHES, Trademarks MyMOHES adalah hakcipta dan hakmilik Kementerian Pendidikan Malaysia.<br>Logo GS, Trademarks MyMOHES dalah hakcipta dan hakmilik Kementerian Pendidikan Malaysia.<br>Logo GS, Trademarks GS dan semua penerbitan dan over penerbitan terbitan QS adalah hakcipta dan hakmilik QS Quacquarelli Symonds Limited.<br>Grafik dan lain-lain sumber adalah hakmilik pemilik masing-masing:<br>Helpdeski togo Designed by DAimages / Freepik |              |          |
|                                                                                                    |              |          |

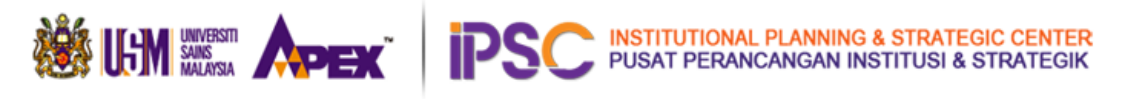

Menu→ Help → About (Maklumat berkaitan hakcipta kandungan dalam SIstem IDMS)

| 21 INSTITUTIONAL DATA MONITORING SYSTEM                                                                                                    |           | 🔒 Login  |
|----------------------------------------------------------------------------------------------------|-----------|----------|
| 會 Welcome M What's New                                                                                                    | 🐴 Guide 🗸 | 🕑 Help ~ |
|                                                                                                    |           | -        |
| Helpdesk                                                                                                    |           |          |
| IDMS HELPDESK                                                                                                    |           |          |
| Anda mempunyai sebarang masalah atau pertanyaan?                                                                                                    |           |          |
| Sia hudung pegawai penau bah kan penaena unuk membantu antar<br>Sila beri kerjasama bahawa talian Helpdeak ini beroperasi hanya dari jam 9 pagi hingga 5 petang, Isnin-Jumaat.                      |           |          |
| Pusat Perancangan Institusi & Strategik (IPSC),<br>Universiti Sains Malaysia,<br>11800 USM Pulsu Pinang.<br>Email: dir_ipso@usm.my<br>Website: www.jssc.usm.my<br>Hotline : 04-6532628 / 04-6532459 |           |          |
| III Team Data 🎸 Team Developer                                                                                                    |           |          |

Menu→ Help → Helpdesk (Menguhubungi pentadir sistem melalui email atau panggilan hotline yang disertakan di dalam laman.

Pengguna sistem boleh menghubungi Pentadbir sistem sekiranya menghadapi sebarang masalah teknikal atau terdapat ralat pada paparan sistem ini.

Email: dir\_ipsc@usm.my

Hotline: 04-6532628 / 04-6532459

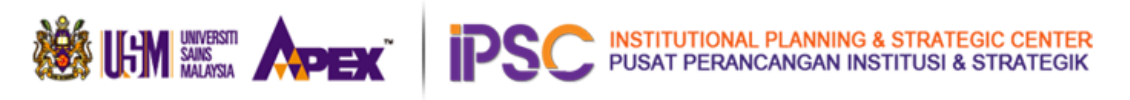

# 5. Login

|           | IONAL DATA MONITORING SYSTEM |                                                                                                    |           | 🔒 Logi   |
|-----------|------------------------------|----------------------------------------------------------------------------------------------------|-----------|----------|
| 👚 Welcome | 🛤 What's New                 |                                                                                                    | 🖧 Guide 🗸 | 🗿 Help 🗸 |
| XXXX      |                              | Login to your account<br>Enter your oredentials below<br>Username<br>Password<br>Sign in O<br>Forgot password? |           |          |

### Menu→ Login

Berikut adalah paparan page Login.

ID: nama ptj (Contoh: biology)Mengikut ID Sistem KPIMS

Kata-laluan: Kata laluan sementara yang diberikan oleh Pentadbir sistem. (Contoh: **12345**)

### NOTA: Pengguna dinasihatkan bagi mendapatkan ID dan kata-laluan masing-masing daripada Pentadbir Sistem IDMS sebelum dapat akses ke Sistem IDMS.

Sekiranya terlupa kata-laluan masing-masing, pengguna perlu menghubungi Pentadbir Sistem IDMS untuk tujuan keselamatan dan kerahsiaan capaian ke sistem.

Pengguna perlu memastikan integriti berkaitan akses ke sistem ini kerana sebarang data dari sistem ini adalah rahsia dan tidak boleh dicerobohi oleh mana-mana pihak tidak bertanggung-jawab.

- a) Klik sign in setelah mengisi ID dan kata-laluan pada textbox paparan page login.
- b) Sekiranya salah mengisi id atau kata-laluan pengguna tidak dapat akses ke sistem.
- c) Kata-laluan boleh ditukar sendiri oleh pengguna setelah berjaya login ke Sistem IDMS.

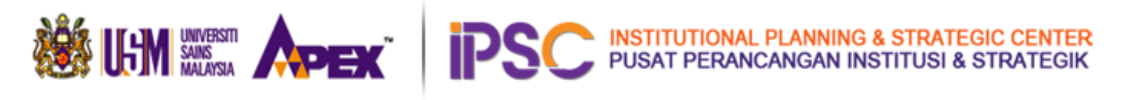

# 3.0 Antaramuka Selepas Login ke Sistem IDMS

| l | INSTITUTIONAL DA   | TA MONITORING SYS                       | TEM              |   | PP Sains Kajihaya |
|---|--------------------|-----------------------------------------|------------------|---|-------------------|
|   | Home Market Dashbo | aard DataVisor ~                        | ₩ Performance >  | 2 | ・ My profile      |
|   |                    | Jenis akaun anda:<br>Status akaun anda: | Pusat Pengajian  |   |                   |
|   |                    | Log masuk terakhir:                     | 14/2/2022 5.00PM |   |                   |
|   |                    |                                         |                  |   |                   |
|   |                    |                                         |                  |   |                   |

### 1. Menu→ Logout

Klik pada butang logout untuk proses keluar dengan memutuskan sesi masuk ke dalam sistem.

| INSTITUTIONAL DA                         | TA MONITORING SYS   | TEM                    |  | 🐠 PP Sains | s Kajihayat 🗸 |
|------------------------------------------|---------------------|------------------------|--|------------|---------------|
| 摿 Home 🏾 🎢 Dashbo                        | ard 🔲 DataVisor ~   | <u>₩</u> Performance ~ |  | 🖧 Guide 🗸  | () Help ~     |
| My Profile<br>Selamat Datano. PP Sains K | Saiihavat           |                        |  |            |               |
|                                          | Jenis akaun anda:   | Pusat Pengajian        |  |            |               |
|                                          | Status akaun anda:  | AKTIF                  |  |            |               |
| and the                                  | Log masuk terakhir: | 14/2/2022 5.00PM       |  |            |               |
|                                          |                     |                        |  |            |               |

 Menu→ My Profile – Apabila diklik pada menu My Profile, pengguna dapat menyemak jenis akaun yang pengguna login, status akaun pengguna serta masa terakhir pengguna log masuk ke dalam sistem.

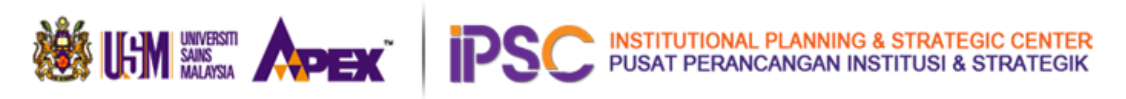

### 3. Menu→ Home

| INSTITUTIONAL DATA MONITOR                                                                                                    | 🖬 INSTITUTIONAL DATA MONITORING SYSTEM                      |                     |                   |                |        |  |  |
|----------------------------------------------------------------------------------------------------|-------------------------------------------------------------|---------------------|-------------------|----------------|--------|--|--|
| 🖀 Home 湔 Dashboard 🖵 Da                                                                                                    | The Home of Dashboard Dashboard DataVisor - V Performance - |                     |                   |                |        |  |  |
| Pusat Pengajian Sains Kajihayat<br>Pusat Pengajian/COE                                                                                                    | Profile<br>Selamat Datang, Pusat Pengajian Sa               | ns Kajihayat        |                   |                |        |  |  |
|                                                                                                    | Jenis akaun anda:<br>Status akaun anda:                     | Pusat Pengajian/COE |                   |                |        |  |  |
| Username: biology                                                                                                    | Log masuk terakhir:                                         | 24-02-2022 08:30:41 |                   |                |        |  |  |
| NAVIGATION                                                                                                    | Pegawai Penyemak MyRA PTJ:                                  |                     |                   |                |        |  |  |
| Announcements                                                                                                    | Profile     Profile     Announcements     Announcements     |                     |                   |                |        |  |  |
| Security     Cog out     Cog out |                                                             |                     |                   |                |        |  |  |
|                                                                                                    | Bil Aktiviti                                                |                     | Tarikh Buka       | Tarikh tutup   | Status |  |  |
|                                                                                                    | 1 Pengauditar                                               | Prestasi PTJ 2021   | 25 Februari, 2022 | 🛅 11 Mac, 2022 | Ь      |  |  |

- a. Pada ruangan ini, pengguna dapat menyemak info tentang pegawai penyemak IPSC bagi PTJ masing-masing, dan juga disertakan maklumat email dan no sambungan untuk dihubungi bagi sebarang urusan berkaitan MyRA PTJ.
- b. Paparan takwim bagi MyRA PTJ ini membolehkan pengguna menyemak tarikh-tarikh penting seperti pengauditan MyRA PTJ dibuka dan ditutup.
- c. Menu profile ini adalah sama seperti paparan pada menu profile utama iaitu memaparkan maklumat jenis akaun yang pengguna login, status akaun pengguna serta masa terakhir pengguna log masuk ke dalam sistem.
- d. Announcement

| INSTITUTIONAL DATA MONIT                 | RING SYSTEM                         |                                                                                                    | 🚳 1956               | ns Kagihayat 🛩 |
|------------------------------------------|-------------------------------------|----------------------------------------------------------------------------------------------------|----------------------|----------------|
| 🖀 Home 📓 Deptocent 🖵                     | latinisor - 🔣 Partis                | manos -                                                                                                    | <b>&amp;</b> 0.609 - | @ H410 -       |
| PP Sains Kajihayat<br>Pusat Pergajaav205 | Announcements<br>Ande boleh mendape | tion maklumat hebahan dan pengumuman pertiting daripada pihak IPSC melalui Piapan Hebahani mi                                                                                                    |                      |                |
|                                          | Hebahan adalah dary                 | ada phine pengunusan PSC dan mungan juga dan Pengama Pengema Data yang bertunggungawan se atas PCJ wita.<br>Tamateg, Pala 15                                                                                |                      |                |
| Usernemic biology :                      | PSC Administration                  | s <b>teles</b><br>a datang ye Gastern Dhitti. Terima kasih sesana sudi melayari halaman hebahan ini.<br>1 am                                                                                                |                      |                |
| Profile     Announcements                | PSC Administration                  | IDMS<br>I laav studi mengunjung halaman Manual Pengguni den juga Violo Tutoriaf untuk methat batsara penggunaan sistem mi apar<br>oni menutuhatkuan Inaga Angai jang tauh Jumi dadakan dengan katak mungan. |                      |                |
| Security                                 | Tec. 102                            | Sen                                                                                                    |                      |                |
| (U) Ling out                             |                                     |                                                                                                    |                      |                |

Melalui paparan ini, pengguna boleh mendapatkan maklumat hebahan dan pengumuman penting daripada pihak IPSC melalui Papan Hebahan.

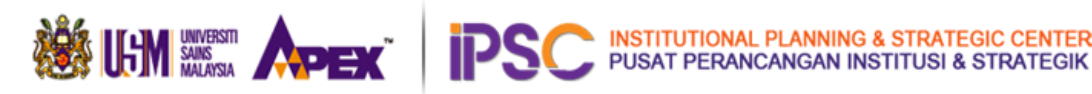

Hebahan ini adalah daripada pihak pengurusan IPSC dan juga daripada Pegawai Penyemak Data yang bertanggungjawab ke atas PTJ.

e. Di halaman Security, pengguna berupaya menukarkan kata-laluan sementara kepada kata-laluan lain.Pengguna perlu memastikan mengisi maklumat yang diperlukan dengan tepat dan klik butang 'Tukar Katalaluan' untuk diproses.Kata-laluan ini perlulah unik bagi tujuan keselamatan.

### 6. Menu $\rightarrow$ Dashboard

Paparan menu Dashboard akan menjana statistik mengikut seksyen bagi PTJ yang dinilai.Dapatan data bagi statistik ini adalah berdasarkan data yang dihitung pada halaman statistik pada menu statistic bagi tiga tahun terkini. Penjanaan statistik ini juga masih dalam Fasa Pembangunan.

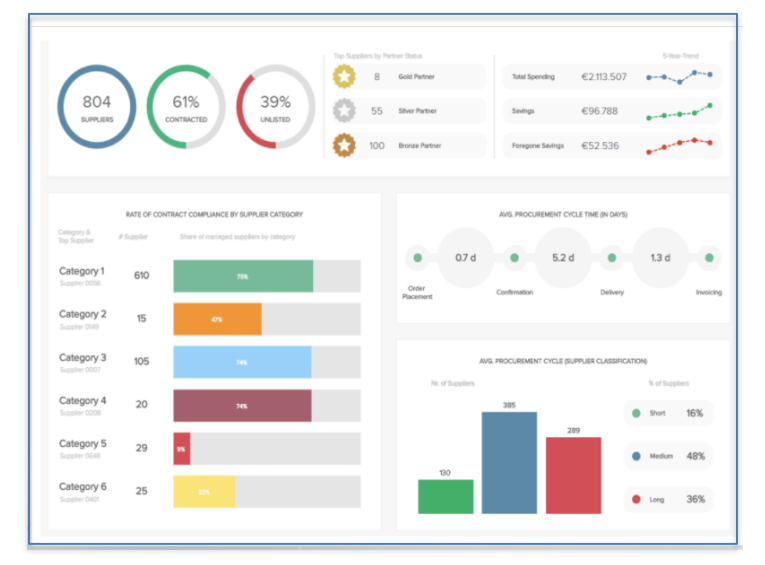

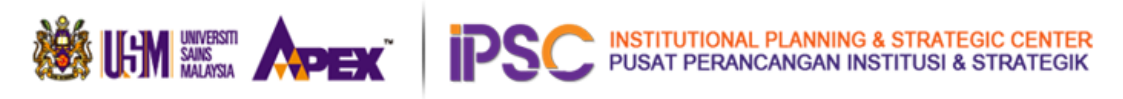

### 7. Menu→ Data Visor→MyRA

| INSTITUTIONAL DATA MONITORING SYSTEM                                                                                                    |                                                                                                    | 🐠 PP Sains Kajihayat 🗸        |
|----------------------------------------------------------------------------------------------------|----------------------------------------------------------------------------------------------------|-------------------------------|
| 출 Home 🕼 Dashboard 📮 DataVisor ∽ 📈 Perf                                                                                                    | ormance ~                                                                                                    | 👌 Guide 🗸 🅜 Help 🗸            |
| MyRA ®<br>Malaysia Research Assessment                                                                                                    |                                                                                                    | Masterlist                    |
| Tahun: 2021 🗸                                                                                                    | <u><u></u></u>                                                                                                    | 3 4                           |
| MyRA→ Prei                                                                                                    | 2                                                                                                    |                               |
| MyRA® adalah instrumen yang mengukur input, output, outcome da                                                                                                    | n impak Pembangunan, Penyelidikan, Pengkomersilan & Inovasi (RDCI).                                                                                                    |                               |
| Data yang diisytiharkan oleh Institusi Pendidikan Tinggi (IPT) hanya l<br>dua kali ganda benchmark yang ditetapkan) dalam seksyen atau sub                                                                                                    | berkaitan dengan RDCI sahaja. Data yang diisytiharkan perlu merangkumi/mengambilkira semua output daripada semua staf akademik yang aktif walaupun telah mencapai markah maksimum (mel                                                                                                    | epasi benchmark atau melepasi |
| Data RDCI yang lengkap dan menyeluruh daripada setiap IPT adalah                                                                                                    | penting dalam membantu pihak Pengurusan Tertinggi untuk membuat keputusan dan merangka hala tuju Kementerian dan dasar Pendidikan Tinggi Negara.                                                                                                    |                               |
| Instrumen pemantauan yang digunakan<br>oleh Kementerian Pendidikan Malaysia<br>(KPM) untuk menilai prestasi<br>penyelidikan UA & IPTS, menjadi<br>indikator pulangan pelaburan (ROI)<br>dana penyelidikan yang telah<br>disalurkan<br>Laporan MyRA mesti dihantar kepada<br>KPM setiap tahun (Januari/Februari) | Penarafan Bintars           Bintang         Juits Store           Colspan="2">Colspan="2">Colspan="2"           Bintang         275         < 100 |                               |
|                                                                                                    | RALITER RELEASE ASSESSMENT                                                                                                    |                               |

- 1. Tahun Pengguna boleh memilih 3 tahun terkini bagi memaparkan masterlist MyRA PTJ dan statistik MyRA PTJ.
- 2. Paparan Seksyen A hingga H Pengguna perlu klik pada <sup>O</sup>untuk paparan setiap Seksyen dari Seksyen A sehingga Seksyen H.
- Masterlist Pengguna boleh klik pada ikon masterlist untuk memuat-turun folder masterlist MyRA PTJ yang dizipkan untuk tahun semasa dari seksyen A sehingga seksyen H.
- 4. Glossary- Pengguna boleh klik pada ikon Glosarry untuk paparan Glosarry MyRA PTJ versi terkini.

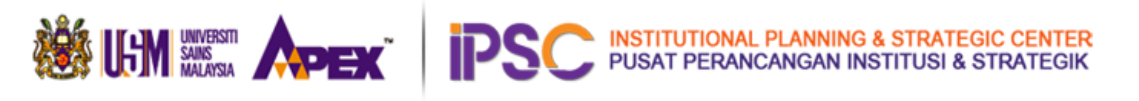

|             | i_1.0 1 / 63   — 75% +   🗄 🗞                                                                    | ) <u>*</u> 🖶 :                 |
|-------------|-------------------------------------------------------------------------------------------------|--------------------------------|
| GLO<br>Mala | SARI<br>ysia Research Assessment (MyRA I & II)                                                  | ATEGIC CENTRE<br>I & STRATEGIK |
| No          | Section                                                                                         | Page                           |
| 1           | SECTION A: GENERAL INFORMATION<br>(Seksyen A : Maklumat Umum)                                   | 5                              |
| 2           | SECTION B: Quantity and Quality of Researchers<br>(Seksyen B : Kuantiti dan Kualiti Penyelidik) | 9                              |
| 3           | SECTION C: Quantity and Quality of Research<br>(Seksyen C : Kuantiti dan Kualiti Penyelidikan)  | 17                             |

### 8. Menu→ Performance

Paparan menu Performance adalah untuk melihat pencapaian PTJ berdasarkan dapatan data kuantitatif bagi setiap Seksyen bagi MyRA PTJ pada tahun semasa serta penjanaan laporan prestasi MyRA PTJ pada tahun semasa. Menu ini masih belum diaktfkan kerana masih dalam Fasa Pembangunan.

### 4.0 Paparan Masterlist dan Statistik mengikut Seksyen.

| INSTITUTIONAL DATA MONITORING SYSTEM                                                                                                    |                     |  |  |
|----------------------------------------------------------------------------------------------------|---------------------|--|--|
| 🖀 Home 🎬 Dashboard 📮 DataVisor 🗸 🔟 Performance 🗸                                                                                                    | 🐴 Guide 🗸 😗 Help 🗸  |  |  |
| MyRA ®<br>Malaysia Research Assessment                                                                                                    | Masterlist Glossary |  |  |
| Tahun:     2021     Image: Constraint of the second second |                     |  |  |
| Section A<br>General Information  MyRA -> Section A -> Statistics  Section A: General Information                                                                                                    |                     |  |  |
| No Criteria                                                                                                    | Data                |  |  |
| Masterlist 1. Total number of academic staff (permanent/contract staff)                                                                                                    |                     |  |  |
| A1                                                                                                    | 64                  |  |  |
| Total number of academic i. Professor (FTE)                                                                                                    | 10                  |  |  |
| staff) ii. Associate Professor (FTE)                                                                                                    | 16                  |  |  |
| iii. Senior Lecturer (FTE)                                                                                                    | 36                  |  |  |
| A1(a) iv. Lecturer (FTE)                                                                                                    | 2                   |  |  |
| staff (FTE) v. Research Fellows (FTE) NEW                                                                                                    | 0                   |  |  |
| A1(b)                                                                                                    |                     |  |  |
| academic staff (FTE)                                                                                                    | 63                  |  |  |
| L. Professor (FTE)                                                                                                    | 10                  |  |  |

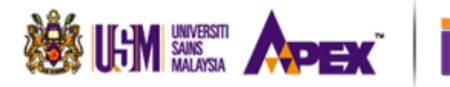

#### i. Menu Statistik

Melalui paparan menu ini, pengguna dapat melihat penjanaan statistik bagi Seksyen A sehingga Seksyen H serta subseksyen.

ii. Data Statistik

Data statistik ini dihasilkan dari jumlah data dan pengiraan amaun daripada masterlist bagi setiap dan seksyen dan subseksyen.

iii. Menu Masterlist MyRA

Dengan klik pada menu masterlist, paparan senarai masterlist bagi sesuatu Seksyen akan dipaparkan.

iv. Senarai Masterlist MyRA

Senarai ini membolehkan pengguna memilih senarai masterlist bagi setiap seksyen dan subseksyen. Sekiranya pengguna memilih mana-mana menu dari senarai ini, masterlist akan dijana dan dipaparkan dalam bentuk Data Table.

# 4.1 Paparan Masterlist MyRA PTJ USM dalam bentuk Data Table

| Section A<br>General Information                                                                                                    | ₽  | MyRA → Section A → A1. Number of Academic Staff → Total number of active Non - S&T academic staff                                                                                                    | ( <b>)</b> - 0                          |
|----------------------------------------------------------------------------------------------------|----|----------------------------------------------------------------------------------------------------|-----------------------------------------|
| E Statistics                                                                                                    |    | A1. Number of Academic Staff<br>(d) Total number of active Non - S&T academic staff - 2021                                                                                                    | ſġb                                     |
| Masterlist                                                                                                    | ~  | Filter: Type to filter Q a Show: 10 ~ Copy                                                                                                    | Excel PDF = -                           |
| Total number of academic<br>staff (permanent/contract<br>staff)                                                                                                    | ~  | Dillon No Nama A Jawatan A Gred A Jantikan A Jantikan A Jantikan Tarikh                                                                                                    | Bil<br>No Staf                          |
| A1(a)<br>Number of academic ><br>staff (FTE)<br>A1(b)<br>Number of active ><br>academic staff (FTE)<br>A1(c)<br>Total number of active S&T<br>academic staff (FTE) |    | Staf Vienda Vienda Vienda Vienda Vienda Vienda Vienda Vienda Vienda Vienda Vienda Vienda Vienda Vienda Vienda V<br>Pertama Sekarang Tamat Ta                                                                                                    | Nama                                    |
|                                                                                                    | >  |                                                                                                    | Jawatan                                 |
|                                                                                                    | >  | St     Search     Search | Gred Jawatan<br>Tarikh Lantikan Pertama |
|                                                                                                    |    | Showing 0 to 0 of 0 entries                                                                                                    | Tarikh Lantikan Sekarang                |
|                                                                                                    | &Т |                                                                                                    | Tarikh Jangka Tarnat                    |
|                                                                                                    |    | Legends                                                                                                    | Tarikh Tamat                            |
| A1(d)<br>Total number of non acti                                                                                                    | ve | 3 Jumlah aduan yang telah dibuat                                                                                                    | Tarikh Lahir                            |
| S&T academic staff (FTE)                                                                                                    | :) | 2 Jumlah aduan yang telah diselesaikan                                                                                                    | Umur                                    |

# 4.1.1 Memfilter data dalam Data Table

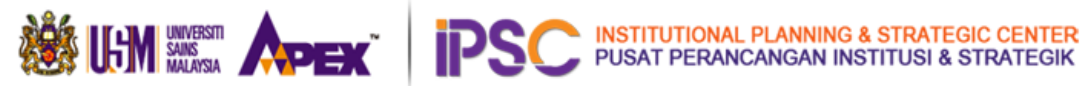

### Jadual 1.0: Fungsi setiap tool pada paparan masterlist MyRA PTJ

| Label | Fungsi                                                                                                    |
|-------|----------------------------------------------------------------------------------------------------|
| a     | Fungsian ini membuat carian data dari keseluruhan data table yang dipaparkan. Contoh:<br>Carian Nama: "Ali". Fungsi akan mencari nama staf yang mempunyai perkataan 'Ali' dari<br>keseluruhan data table tersebut.                                                              |
| b     | Fungsian ini dapat membuat sorting data mengikut "Ascending" atau "Decending<br>mengikut dari data terakhir ke data pertama atau dari data pertama ke data terakhir.                                                                                                    |
| С     | Fungsian ini dapat membuat carian data pada medan tertentu, Contoh: Carian Gred VK7<br>pada medan Gred Jawatan. Sistem akan membuat carian bagi staf yang bergred VK7<br>bagi PTJ tersebut.                                                                                     |
| d     | Fungsian ini dapat membolehkan pengguna memaparkan bilangan data, minimum 10<br>data pada sesuatu paparan sehinga 100 data pada sesuatu paparan.                                                                                                    |
| e     | Fungsian ini membolehkan pengguna membuat salinan data table untuk paste pada aplikasi lain seperti Microsoft Excel atau Microsoft Word.                                                                                                    |
| f     | Fungsian ini membolehkan pengguna memuat-turun masterlist yang dipaparkan dalam<br>data table ke format Microsoft Excel untuk tujuan semakan dan pengemaskinian data di<br>dalam masterlist sebelum dihantar kepada IPSC.                                                       |
| g     | Fungsian ini membolehkan pengguna memuat-turun masterlist yang dipaparkan dalam<br>data table ke format PDF.                                                                                                    |
| h     | Fungsian ini membolehkan pengguna memperlihatkan medan-medan pada data table<br>yang anda inginkan dan menyembunyikan data yang tidak penting untuk tujuan semakan<br>data,                                                                                                    |
| i     | Fungsian Legends ini masih belum dapat berfungsi kerana dalam proses<br>pembangunan.Namun, fungsi ini dapat membolehkan pengguna memaparkan jumlah<br>aduan yang dibuat oleh staf dari PTJ kepada pihak IPSC dan jumlah aduan yang<br>diselesaikan untuk semakan staf tersebut. |